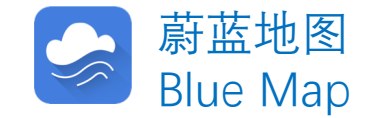

# 企业用户注册指南

Corporate Account User Registration Guide

### 客户端用户注册 APP Account Registration

### STEP1: 输入手机号、验证码和密码

Enter your phone number, the text confirmation number and a new password.

### STEP2: 阅读并同意服务条款,完成注册

Read and agree with the terms of service to complete the registration.

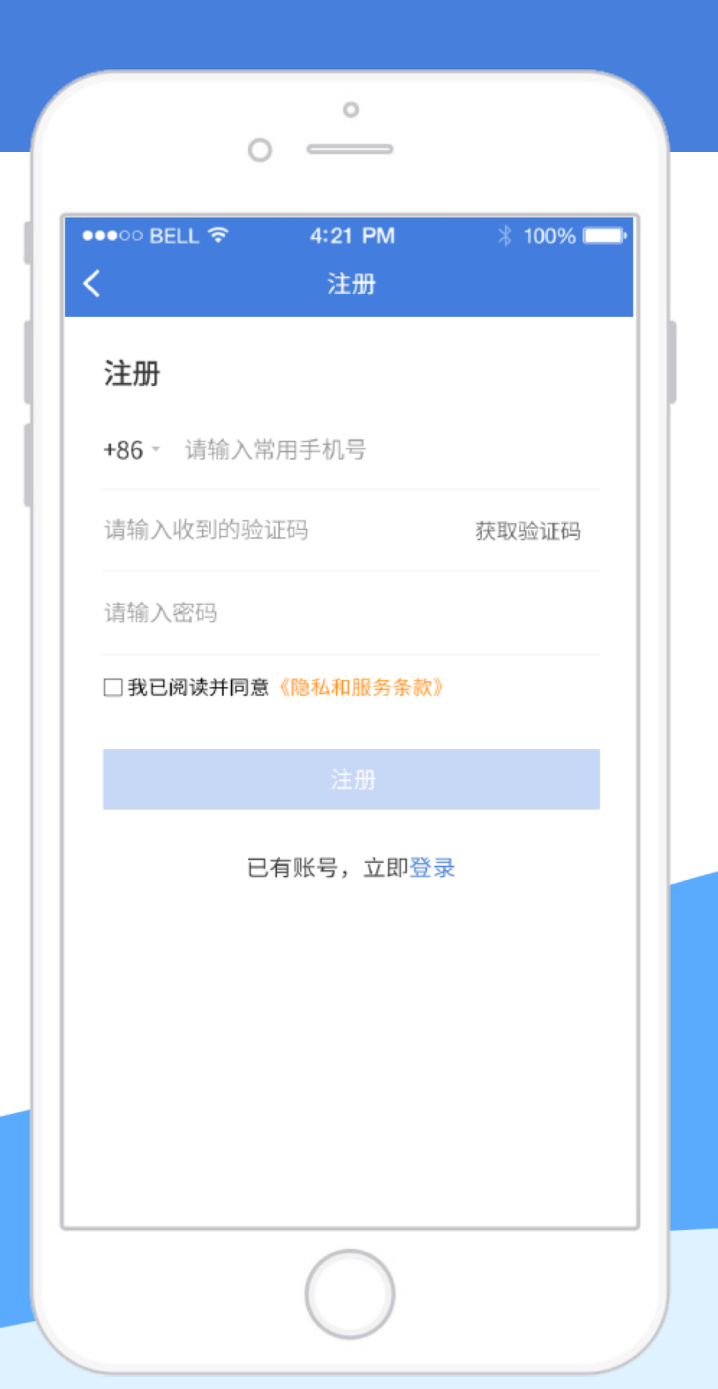

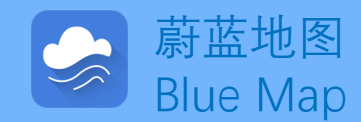

# 客户端升级成为企业账户

**APP Upgrade to a Corporate Account** 

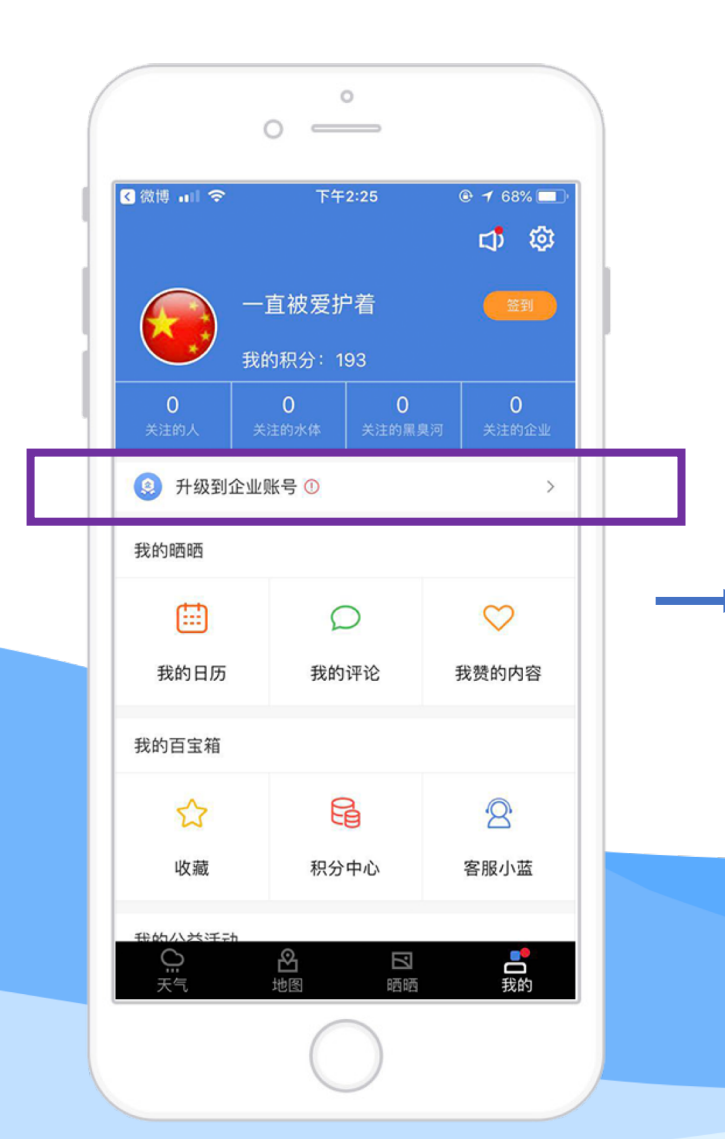

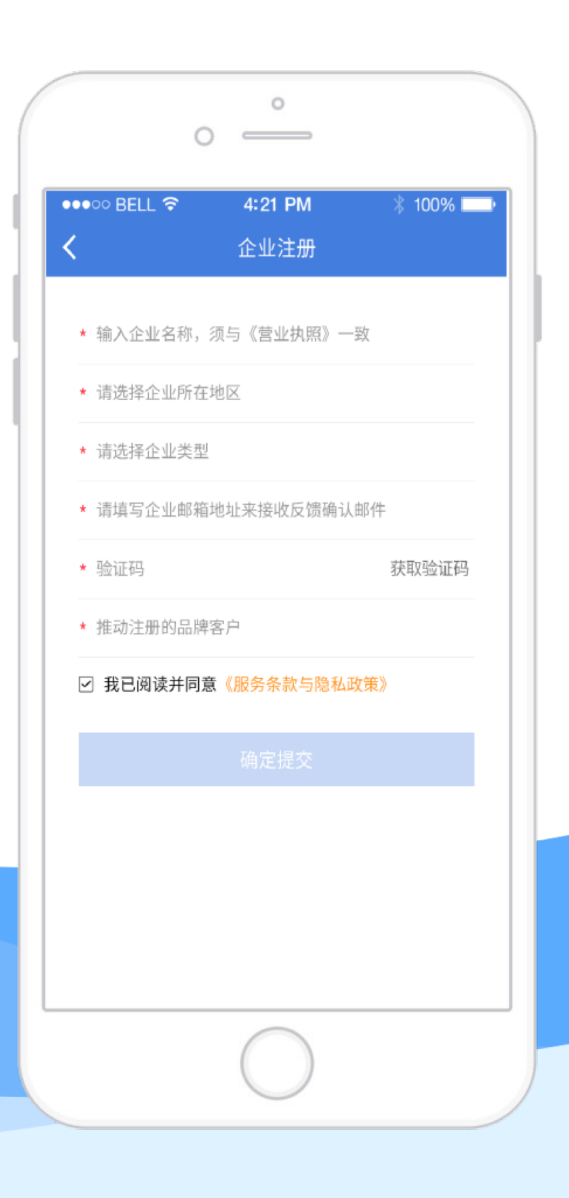

STEP1: 进入个人中心 Go to your personal account page.

STEP2: 点击升级到企业账户, 填写企业名称、地区、邮箱等 信息、完成企业账户升级、即 可随时收到自身环境表现的推 送信息。Click Upgrade to a Corporate Account and fill out your enterprise name, address, email and related information. After upgrading to a corporate account, you may receive updates on your environmental performance.

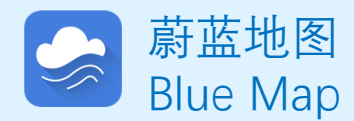

客户端升级成为企业账户 APP Upgrade to a Corporate Account

0 0 0 -----0 Æ ⊙ .**111 奈 53** 下午1:58 下午2:13 ... 🖉 🛈 📶 🥱 52 注册成功! 企业账户升级成功提示 等待审核 Notification for upgrading to a corporate account 账号升级成功! 待审核 恭喜您升级到企业账号, 您的账户升级申请需IPE审核,请耐心等待 请赶紧体验企业账号的新功能吧! 企业账户升级待审核提示 Notification for pending upgrade

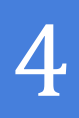

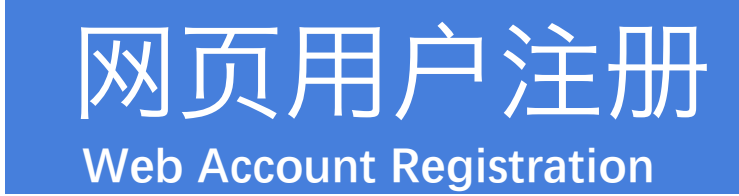

### STEP1: 输入手机号、验证码和密码

Enter your phone number, the text confirmation number and a new password.

### STEP2: 阅读并同意服务条款, 完成注册 Read and agree with the terms of service to complete the registration.

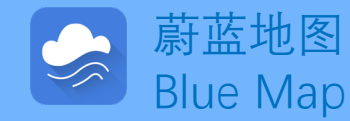

| 环境地图  | 企业表现                                                                                                    | 绿色供应链                                | 绿色信贷                                      | 登录   注册<br><b>绿色证券</b>                    | · IPE公告<br>研究报告 | 法律声明<br>关于 | 蔚蓝地图APP<br>我们 | ENGLISH |
|-------|----------------------------------------------------------------------------------------------------|--------------------------------------|-------------------------------------------|-------------------------------------------|-----------------|------------|---------------|---------|
| 公众环境研 | T究中心网站的用                                                                                                    | 沪注册面向在工商管理<br>公众环境研究中心承诺<br>如用户需要品牌用 | 用户注册<br>部门正式注册的各<br>环将企业的注册(1<br>户的权限,请联系 | 类企业单位,企业植<br>言息以任何形式外传<br>Sipe@ipe.org.cn | 是交的所有信<br>;。    | 息必须真实有     | 有效。           |         |
|       |                                                                                                    |                                      | 用户注册                                      |                                           |                 |            |               |         |
|       | [                                                                                                    | 中国+86 × 请输)<br>…> 请                  | 入手机号码<br>包动滑块至正确缺                         | □ »                                       |                 |            |               |         |
|       | [                                                                                                    | 请输入验证码                               |                                           | 发送验证码                                     |                 |            |               |         |
|       |                                                                                                    | 请输入登录密码                              |                                           |                                           |                 |            |               |         |
|       | l                                                                                                    | ✔ 我已看过并同意                            | 《公众环境研究》                                  | 中心服务条款》                                   |                 |            |               |         |
|       | a de la compañía de la compañía de la compañía de la compañía de la compañía de la compañía de la compañía de l<br>Biorregia de la compañía de la compañía de la compañía de la compañía de la compañía de la compañía de la compañía | 第三方账号登录                              | ) 6) ()                                   |                                           |                 |            |               |         |
|       |                                                                                                    |                                      |                                           |                                           |                 |            |               |         |

# 网页升级成为企业账户

Web Upgrade to a Corporate Account

|   | PE      | 环境地图                              | 企业表现             | 绿色供应链     | 蔚蓝 <u></u><br>绿色信贷 | <ul> <li>IPE公告</li> <li>绿色证券</li> </ul> | 法律声明<br><b>研究报告</b> | 蔚蓝地图APP<br>关于我们 | ENGLISH |
|---|---------|-----------------------------------|------------------|-----------|--------------------|-----------------------------------------|---------------------|-----------------|---------|
| 首 | 页 / 我的  | 的绿色选择                             |                  |           |                    |                                         |                     | 升级为             | 为企业账户   |
|   | 账户管     | 管理 数据:                            | 填报               | 我的关注      |                    |                                         |                     |                 |         |
|   | 账       | ; <b>户</b>                        |                  |           |                    |                                         | 修改账户信息              | 1   修改登录8       | 容码      |
|   | 用。      | 户名<br>蓝_                          |                  |           | 联系人<br>未填写         |                                         |                     |                 |         |
|   | 企未      | 业名称<br>填写                         |                  |           | 职务<br>未填写          |                                         |                     |                 |         |
|   | 机       | 构 <del>类型</del><br>填写             |                  |           | 手机号码<br>未填写        |                                         |                     |                 |         |
|   | 地       | X                                 |                  |           | 机构地址<br>未填写        |                                         |                     |                 |         |
|   | 固       | 定电话<br>填写                         |                  |           | 机构网址<br>未填写        |                                         |                     |                 |         |
|   | 邮未      | 箱<br>填写                           |                  |           | 品牌                 |                                         |                     |                 |         |
|   | 邮       | 件接收信息                             |                  |           |                    |                                         |                     |                 |         |
|   | 我将      | 的企业动态信息<br>您的企业最新监管记录             | 录、GCA审核进         | 度及最新企业反馈递 | 11过邮件告知您。          |                                         | 0                   | 接收 🛛 不掛         | 妾收      |
|   | 接您的     | 收您所关注企业的动;<br>可在"我的关注"栏[<br>动态信息。 | 态信息<br>目中添加想要关   | 注的企业,选择接收 | 7后我们会第一时间          | ]为您发送关注企业                               | 0                   | 接收 💿 不掛         | 妾收      |
|   | រា<br>7 | 阅IPE绿色选择月报(<br>解品牌及供应商最佳語         | (中英文)<br>案例、国家政策 | 走向及各行业绿色供 | 拉链管理等相关信           | 自<br>/2-。                               | 0                   | 接收              | 妾收      |

#### STEP1: 进入我的绿色选择账户 Go to My Green Choice account page.

#### STEP2: 点击升级到企业账户 Click Upgrade to a Corporate Account

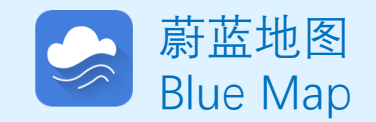

## 6

# 网页升级成为企业账户

ISH

Web Upgrade to a Corporate Account

|                          |      |           |                | 蔚蓝_     | <ul> <li>IPE公告</li> </ul> | 法律声明 | 蔚蓝地图APP | ENGL |  |  |  |
|--------------------------|------|-----------|----------------|---------|---------------------------|------|---------|------|--|--|--|
|                          | 环境地图 | 企业表现      | 绿色供应链          | 绿色信贷    | 绿色证券                      | 研究报告 | 关于我们    |      |  |  |  |
|                          |      |           |                |         |                           |      |         |      |  |  |  |
| 升级到企业账号                  |      |           |                |         |                           |      |         |      |  |  |  |
|                          |      |           |                |         |                           |      |         |      |  |  |  |
|                          |      | 企业所在地区    | 请选择国家 请        | 选择 🗸 城市 | ✓ 区县                      |      |         |      |  |  |  |
|                          |      | 企业乞宠      | 法論λ企业/交換       |         |                           |      |         |      |  |  |  |
|                          |      | 1535-6444 | Han/TE TE Have |         |                           |      |         |      |  |  |  |
|                          |      | 企业类型      | 请选择 🗸          |         |                           |      |         |      |  |  |  |
|                          |      | 企业邮箱      | 请输入企业邮箱以       | 便接收推送消息 |                           |      |         |      |  |  |  |
|                          |      | 验证码       | 请输入验证码         |         | 获取验证码                     |      |         |      |  |  |  |
|                          |      | 按六日岫      |                |         |                           | 1    |         |      |  |  |  |
|                          |      | 作动加麻      |                |         |                           |      |         |      |  |  |  |
| 品牌以中文名称拼音排序(可通过Ctrl+F搜索) |      |           |                |         |                           |      |         |      |  |  |  |
|                          |      |           | □ 奥迪           | □ 奥康    |                           |      |         |      |  |  |  |
|                          |      |           | Burberry       | ■ 巴斯夫   |                           |      |         |      |  |  |  |
|                          |      |           | ■白猫            | □百草味    |                           |      |         |      |  |  |  |
|                          |      |           |                |         |                           |      |         |      |  |  |  |
|                          |      |           |                | 提交      |                           |      |         |      |  |  |  |

### 填写企业名称、地区、邮箱等 信息,完成企业账户升级,即 可随时收到自身环境表现的推 送信息。

Fill out your enterprise name, address, email and related information. After upgrading to a corporate account, you may receive updates on your environmental performance.

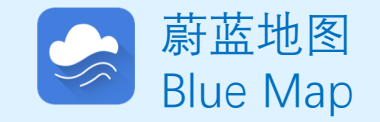